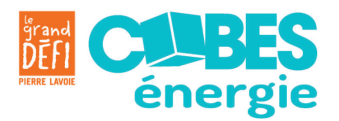

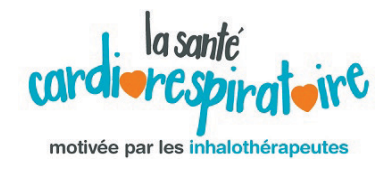

## Procédure d'enregistrement des cubes énergie de votre équipe

- 1. Rendez-vous sur Planète Cube au <a href="http://planetecube.com/">http://planetecube.com/</a>
- 2. Ouvrir votre session

| VOUS AVEZ DÉJÀ UN COMPTE<br>sur la planète cube?                                              |
|-----------------------------------------------------------------------------------------------|
|                                                                                               |
| OUVRIR UNE SESSION<br>Pour vous inscrire au Grand défi Pierre Lavoie et<br>ajouter vos cubes. |
|                                                                                               |
|                                                                                               |
| Mot de passe Mot de passe oublié?                                                             |
|                                                                                               |
| Mémoriser mes renseignements                                                                  |
| SE CONNECTER                                                                                  |

3. Cliquez sur «ACCÉDER AU CONCOURS»

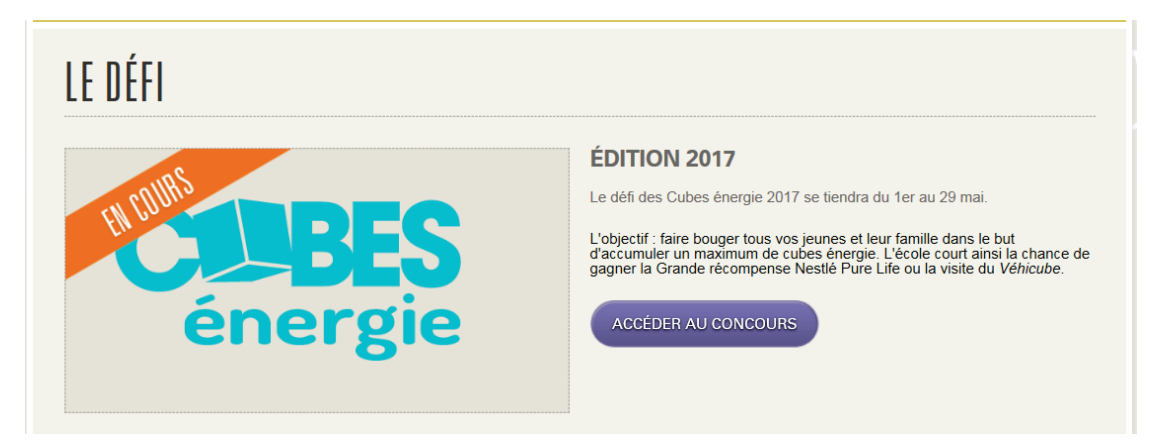

4. Entrez le nombre de cubes accumulés dans l'espace prévu à cette fin.

NOTE IMPORTANTE :

- Vous pouvez inscrire le nombre total de cubes accumulés dans une seule et même colonne (voir exemple ci-dessous).
- En cliquant et laissant à zéro (0) la case destinée aux cubes accumulés à la maison (2<sup>e</sup> colonne), l'enregistrement automatisé débutera. Cela sera visible à partir de la barre de défilement verte).

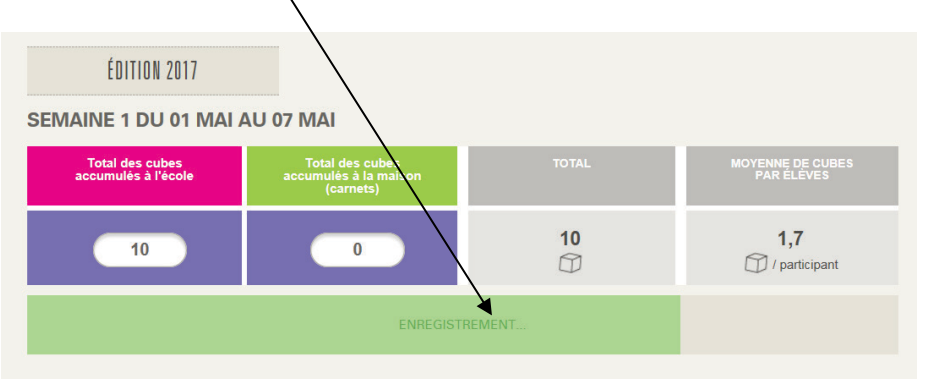

- En cas d'erreur, il est possible de modifier le nombre de cubes inscrits. Veuillez toutefois vous assurer qu'un enregistrement soit fait par la suite.
- La moyenne de cubes par élèves (4<sup>e</sup> colonne) n'est pas une donnée nécessaire pour vous. Cela dit, si vous souhaitez modifier le nombre de participants inscrits pour votre établissement (non obligatoire), vous devez communiquer directement avec l'équipe du Grand défi à <u>cubesenergie@legdpl.com</u>

N'hésitez pas à nous contacter pour toute question ou tout commentaire : <u>siap@opiq.qc.ca</u>

Pour assistance technique : <a href="mailto:cubesenergie@legdpl.com">cubesenergie@legdpl.com</a>